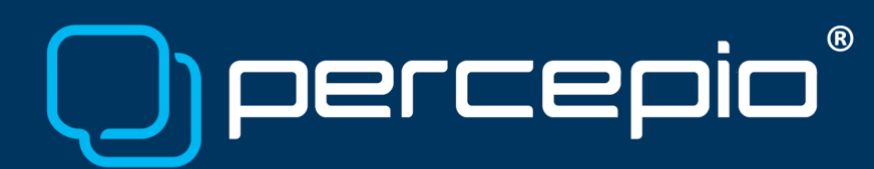

## Using Tracealyzer with e<sup>2</sup> studio for snapshots on RZ/T2

Application Note PA-035, 2024-01-23

This application note will cover setting up snapshot recording for Tracealyzer for FreeRTOS in e<sup>2</sup> studio. Streaming mode over the on-board J-Link is also possible, but the focus of this Application Note is on how to use e<sup>2</sup> studio.

## Requirements

To follow the instructions in this document, you need the following:

- Target system: Renesas RZ/T2M or RZ/N2L
  - For example, the RSK+RZT2M board.
- RTOS: FreeRTOS (v7.3 or newer)
- Development tools
  - o e<sup>2</sup> studio
  - Any debug probe supported by e<sup>2</sup> studio; e.g., an on-board J-Link
  - o Percepio Tracealyzer with a license matching your RTOS

## Target-side setup

Follow the tutorial chapter in Renesas' <u>RZ/T2M, RZ/N2L</u> <u>Getting Started with Flexible Software Package</u> to verify a working setup. Change the configuration or follow the tutorial again but this time include FreeRTOS and use the freertos\_blinky project. Verify that it runs as expected.

Integrating the recorder works a bit differently in an FSP project, as some files are automatically generated.

First, we need to enable the trace facility of FreeRTOS:

- In FSP Config, go to the Stacks tab
- In the Threads panel, select the first user thread, in this case "Blinky Thread"
- Switch to, or Open, the Properties window
- Go to Common Stats Use Trace Facility and select Enabled
- Save & Generate Project Content

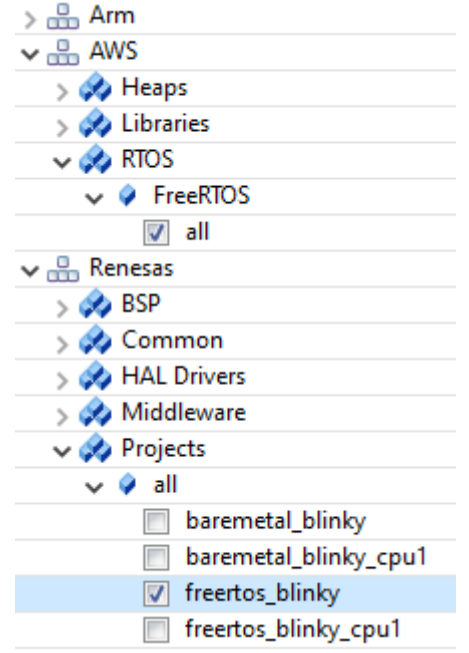

Copyright © 2024, Percepio AB <u>https://percepio.com</u>

| Stacks C             | onfiguration                                                    |               |
|----------------------|-----------------------------------------------------------------|---------------|
| Threads              | 🔄 New Thread  🙀                                                 | Remove 🖃      |
| ✓ 📽 H4<br>⊕<br>@ Bli | AL/Common<br>g_ioport I/O Port Driver on r_ioport<br>nky Thread |               |
| Objects              | New Object >                                                    | Remove        |
| Summary E            | 3SP Clocks Pins Interrupts Event Links Sta                      | icks Componer |
| Blinky Th            | nread                                                           |               |
| Settings             | Property<br>✔ Common                                            | Value         |
|                      | > General<br>> Hooks                                            |               |
|                      | ✓ Stats<br>Use Trace Facility                                   | Enabled       |
|                      | Use Stats Formatting Functions                                  | Disabled      |
|                      | Generate Run Time Stats                                         | Disabled      |

Now, configUSE TRACE FACILITY should be set to #define configMAX\_TASK\_NAME\_LEN (16) 1 in rzt\_cfg/aws/FreeRTOSConfig.h.

trace recorder. Select the 'src' folder, click Import - File System and browse to the location of the

⊖ **#ifndef** configMAX\_TASK\_NAME\_LEN #endif #ifndef configUSE\_TRACE\_FACILITY #define configUSE\_TRACE\_FACILITY (1) #endif Second, we need to add the necessary files of the state configure\_state\_formatting\_functions #define configUSE STATS FORMATTING FUNCTIONS (0) #endif

FreeRTOS trace recorder in your Tracealyzer installation directory. Select all .c files in the root, as well as the directories 'config', 'include' and 'RingBuffer' (under streamports).

## percepio<sup>®</sup>

| ile system<br>Import resources from the loc<br>From directory: C:\Program<br>© > config<br>> > > config<br>> > > config<br>> > > config<br>> = config<br>> = config<br>> | al file system.<br>Files\Percepio\Tracealyze | er 4 EW\FreeRTOS\TraceRecorder                                                           | Browse          |
|----------------------------------------------------------------------------------------------------|----------------------------------------------|------------------------------------------------------------------------------------------|-----------------|
| From directory: C:\Program  C:\Program  C:                                                                                                    | Files\Percepio\Tracealyze                    | er 4 EW\FreeRTOS\TraceRecorder                                                           | Browse          |
| <ul> <li>⊘</li></ul>                                                                                                    | CAL                                          | ILCENSE.md     ILCENSE.spdx     README.md     README.md     trcAssert.c     trcCounter.c | ,               |
| > 🛛 😕 RingBuffer                                                                                                    |                                              | E trcDiagnostics.c      E trcEntryTable.c      E trcError.c      C c trcEvent.c          |                 |
| Filter Types Select /                                                                                                    | All <u>D</u> eselect All                     |                                                                                          | Bro <u>w</u> se |
| Qverwrite existing resourc Create top-level folder Advanced >>                                                                                                    | es without warning                           |                                                                                          |                 |
| 0                                                                                                    |                                              |                                                                                          |                 |

Now we need to include trcRecorder.h whenever FreeRTOSConfig.h is included, but the latter file is autogenerated. The easiest way to accomplish the inclusion is therefore via the project properties: go to C/C++ Build – Settings – Cross ARM C Compiler – Includes and in the area for "Include files (-include)" add an entry for trcRecorder.h. This will include our header in every C file. You might see some errors being flagged in the code editor and project explorer, but builds should still succeed.

```
Normally we would enable
                           void R BSP_WarmStart (bsp_warm_start_event_t event)
the recorder in main(), but
                           {
                                if (BSP WARM START POST C == event)
that is again autogenerated.
                                {
Instead, add a call to
                                    /* C runtime environment and system clocks are setup. */
xTraceEnable() in
                                    /* Configure pins. */
src/hal entry.c.
                                    R_IOPORT_Open(&g_ioport_ctrl, &g_bsp_pin_cfg);
Next, we need to set a few
                                    xTraceEnable(TRC_START);
                                }
configuration values. In
                            }
```

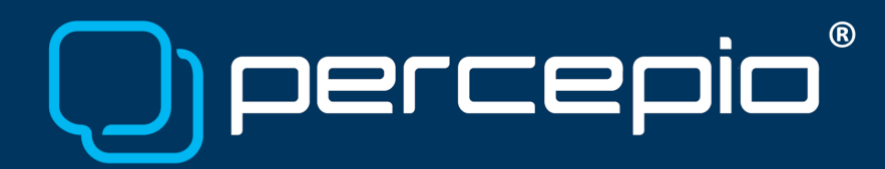

trcConfig.h, comment out the #error line in the beginning and set TRC\_CFG\_HARDWARE\_PORT to TRC\_HARDWARE\_PORT\_ARMv8AR\_A32. In trcKernelPortConfig.h, set TRC\_CFG\_FREERTOS\_VERSION to the appropriate value. The RSK+RZ2TM board has plenty of RAM, so you may want to increase TRC\_CFG\_STREAM\_PORT\_BUFFER\_SIZE in trcStreamPortConfig.h.

Now your project should (still) build and run.

Since e<sup>2</sup> studio is Eclipse-based, you can install the Percepio Trace Exporter plug-in via the Eclipse Marketplace (under menu Help), configure it in Preferences, and use it to download snapshots.

| Preferences                                                                                             |                                                     |                                                                                                    | □ ×             |
|----------------------------------------------------------------------------------------------------|-----------------------------------------------------|----------------------------------------------------------------------------------------------------|-----------------|
| type filter text                                                                                        | 🖻 Percepio Tracealyzer 🔗                            |                                                                                                    | • <> • 8        |
| > MCU<br>> Oomph<br>> Remote Development<br>> Renesas<br>~ Run/Debug                                    | Tracealyzer Path<br>Version<br>Trace Directory      | C:\Program Files\Percepio\Tracealyzer 4\Tracealyzer.exe<br>Tracealyzer 4.x or newer<br>C:\Users\ \traces | Browse          |
| Console<br>GDB-Servers<br>> Launching<br>MCU Peripherals Viev<br>Percepio Tracealyzer                   | Trace Filename<br>Same File Handling<br>RTOS Type   | Do nothing ~<br>FreeRTOS ~                                                                               | Browse          |
| Perspectives<br>String Substitution<br>View Management<br>View Performance<br>> Scripting<br>> Terminal | Buffer Address<br>Buffer Size<br>☑ Automatically Su | RecorderDataPtr<br>sizeof(*RecorderDataPtr)<br>spend Target                                              | Set Default     |
| TextMate     Toolchains     Tracing     Validation     Validation                                       |                                                     | Restore <u>D</u> efaults<br>Apply and Close                                                              | Apply<br>Cancel |

For questions, please contact <a href="mailto:support@percepio.com">support@percepio.com</a>